| DTC | U0100 | LOST COMMUNICATION WITH ECM/PCM<br>"A" |
|-----|-------|----------------------------------------|
|-----|-------|----------------------------------------|

| DTC | U0293 | LOST COMMUNICATION WITH HYBRID |  |
|-----|-------|--------------------------------|--|
|     |       | VEHICLE CONTROL SYSTEM         |  |

## **CIRCUIT DESCRIPTION**

The battery ECU receives signals from the HV control ECU, ECM, and gateway ECU via CAN (Controller Area Network) communication.

| DTC No. | DTC Detection Condition                                                 | Trouble Area             |
|---------|-------------------------------------------------------------------------|--------------------------|
| U0100   | CAN communication malfunction (no signal reception) with ECM            | CAN communication system |
| U0293   | CAN communication malfunction (no signal reception) with HV control ECU | CAN communication system |

### **MONITOR DESCRIPTION**

If the battery ECU detects malfunction in the CAN communication with the ECM or HV control ECU, it illuminates the MIL and sets a DTC.

# MONITOR STRATEGY

#### U0100:

| Related DTCs               | U0100: Communication between ECM and battery ECU/Non-received check |
|----------------------------|---------------------------------------------------------------------|
| Required sensor/components | Main: ECM<br>Sub: CAN bus line                                      |
| Frequency of operation     | Continuous                                                          |
| Duration                   | 0.68 second or more                                                 |
| MIL operation              | Immediately                                                         |
| Sequence of operation      | None                                                                |

#### U0293:

| Related DTCs               | U0293: Communication between hybrid vehicle control and battery ECU/Non-re-<br>ceived check |
|----------------------------|---------------------------------------------------------------------------------------------|
| Required sensor/components | Main: Hybrid vehicle control ECU<br>Sub: CAN bus line                                       |
| Frequency of operation     | Continuous                                                                                  |
| Duration                   | 0.68 second or more                                                                         |
| MIL operation              | Immediately                                                                                 |
| Sequence of operation      | None                                                                                        |

### **TYPICAL ENABLING CONDITIONS**

| The monitor will run whenever the following DTCs are not present | TOYOTA's intellectual property |
|------------------------------------------------------------------|--------------------------------|
| Other conditions belong to TOYOTA's intellectual property        | _                              |

# **TYPICAL MALFUNCTION THRESHOLDS**

Receiving data

No reception

# **COMPONENT OPERATING RANGE**

| ECM                        | DTC U0100 is not detected |
|----------------------------|---------------------------|
| Hybrid vehicle control ECU | DTC U0293 is not detected |

### **INSPECTION PROCEDURE**

#### 1 READ OUTPUT DTC(CODES ALL)

- (a) Connect the hand-held tester or the OBD II scan tool to the DLC3.
- (b) Turn the power switch ON (IG).
- (c) Turn the hand-held tester or the OBD II scan tool ON.
- (d) On the hand-held tester or the OBD II scan tool, enter the following menus: DIAGNOSIS / ENHANCED OBD II / CODES ALL.
- (e) On the hand-held tester, enter the following menus: DIAGNOSIS / ENHANCED OBD II / CODES ALL. For the OBD II scan tool, see its instruction manual.
- (f) Read and record DTCs.

HINT:

When DTCs other than CAN communication malfunction DTCs are output simultaneously, first correct the CAN communication problem, and then perform troubleshooting for other DTCs.

| GO |  |
|----|--|
|    |  |

GO TO CAN COMMUNICATION SYSTEM (See page 05-2602)